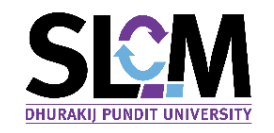

ที่มือ ยื่นแบบขอใช้ห้องสอนชดเชย/สอนเสริม

อาจารย์ที่ต้องการยื่นแบบขอใช้ห้องสอนชดเชย/สอนเสริม สามารถยื่นแบบฯ ผ่านระบบงาน อาจารย์ จากลิงท์ <u>https://slcm.dpu.ac.th/</u>

## แนวปฏิบัติในการจองห้อง

เพื่อให้การตรวจสอบห้องว่าง และการประสานงานทับหน่วยงานที่เที่ยวข้องในการเปิดใช้ห้อง การ ยื่นขอใช้ห้อง <mark>ต้องขอล่วงหน้าอย่างน้อย 2 วันทำการ (ไม่นับวันเสาร์และวันอาทิตย์) ก่อนกำหนดเปิดใช้ห้อง</mark> และเมื่อเข้าสู่ระบบ SLCM ได้แล้ว สามารถดำเนินการตามขั้นตอนต่อไปนี้

นำเมาส์ไปวางที่ จะปรากฏเมนูต่างๆ ขึ้นมา ให้เลื่อนเมาส์ไปคลิกที่เมนู > ยื่นแบบขอใช้

## ห้องสอนชดเชย/สอนเสริม

| ระบบวัดการข้อมูลนักที่กษา<br>มหาวิทยาสัยธุรกิจขัณฑิดย์<br>อนบลหม PUNDIT UNIVERSITY | น้ำ บุคคลทั่วไป 💷 อาจารย์<br>                                                                                                    |
|------------------------------------------------------------------------------------|----------------------------------------------------------------------------------------------------|
|                                                                                    | ข่าวสารทั่วไป ><br>ดารางสอน >                                                                                                    |
| DPU STUDENT SERVICE                                                                | ตรวจสอบภาระงานอาจารย์<br>มันทึกข้อมูลการเป็นที่ปรึกษาโครงงาน (Project / Capstone)<br>ตัดเทรด/ประเมินผลการเรียบ ><br>ระบบงานอาจารย์ที่ปรึกษา ><br>ตรวจสอบผลการตอบแบบประเมินเพื่อพัฒนาการจัดการเรียนการสอน |
| <b>ข่าวประชาสัมพันธ์</b> ดูข่าวทั้งหมด »                                           | th ตรวจสอบผลการประเมินอาจารย์ที่ปรึกษาโครงงาน Capstone<br>ตรวจสอบรายวิชาเปิดสอน<br>ตรวจสอบรายวิชาเกียบแทนตามหลักสูตร<br>ตรวจสอบรายวิชาเกียบแลวครีเซเตียบใจมอวกต่างสถานัน                                 |
| ชั้นตอนการเพิ่ม-ดอน รายวิชา                                                        | รรร ขึ้นแบบขอให้ค้องสอบชาตรย์/สอนเสรีบ                                                                                                    |

## 2. จะปรากฏหน้าจอ แบบขอใช้ห้องชั่วคราว

| แบบขอใช้ห้องช้                                                         | ชั่วคราว                |           |                                       |                     |                                    |                         |
|------------------------------------------------------------------------|-------------------------|-----------|---------------------------------------|---------------------|------------------------------------|-------------------------|
|                                                                        | 🗸 ข้อมูลอาจารย์         |           |                                       |                     |                                    |                         |
| Q                                                                      | รหัสบุคลากร             | 520312    | ชื่อ-สกุล อาจารย์                     | ผศ.ดร.รังสิต 520312 | ตำแหน่งทางวิชาการ                  | ผู้ช่วยศาสตราจารย์      |
|                                                                        | วิทยาลัย/คณะ            | -         | สาขาวิชา                              | -                   | หน่วยงาน                           | ฝ่ายกำกับการเรียนการสอน |
|                                                                        |                         |           |                                       |                     |                                    |                         |
| ∨ Aun                                                                  |                         |           |                                       |                     |                                    |                         |
| วัตถุประสงค์ที่ขอใช้ห้อง<br><ul> <li>ทั้งหมด</li> <li>สอนชด</li> </ul> | เชย 🔿 สอบนอกตาราง 🔿 กิจ | กรรมอื่นๆ | <b>วันที่ขอใช้ห้อง</b><br>วันเริ่มต้น | → วันสิ้นสุด        | สถานะการยืนแบบฯ ขอใช้ห้<br>ทั้งหมด | ≥<br>>                  |
|                                                                        |                         |           | Q คันหา ล้างข้อมูล                    |                     |                                    |                         |
|                                                                        |                         |           |                                       |                     |                                    |                         |
| ✓ STEASLEECT                                                           | _                       |           |                                       |                     |                                    |                         |
| เพิ่มแบบขอใช้ห้องชั่วคร                                                | כר                      |           |                                       |                     |                                    |                         |

3. จากนั้นคลิก > เพิ่มแบบขอใช้ห้องชั่วคราว

| ≺ Ăun                                                                                                    |                                                                                                  |
|----------------------------------------------------------------------------------------------------|--------------------------------------------------------------------------------------------------|
| วัตถุประสงค์ที่ยอใช้ห้อง<br><ul> <li>กั้งหมด</li> <li>ลอบชดเชย</li> <li>สอบนอกตาราง</li> <li>กัจกรรมอื่นๆ</li> </ul> | วันที่ขอใช้ห้อง ลถานะการยื่นแบบฯ ขอใช้ห้อง<br>วันเริ่มต้น → วันสิ้นสุด 🖻 ทั้งหมด ∨<br>ล้างข้อมูล |
| ✓ รายละเอียด                                                                                                    |                                                                                                  |
| เพิ่มแบบขอใช้ห้องชั่วคราว                                                                                            |                                                                                                  |
| ดำเนินการ 🔅 เลยที่แบบขอใช้บริการ 🗧 วันที่ขอใช้ห้อง 🕆 ช่วงเวลาที่ขอใช้ห้อง 🔅 วัตถุประสงค์ทีน<br>ใช้ห้อง               | อ ลูกานะการขึ้นแบบฯ ห้องที่อนุมัติให้เปิดใช้ ผ่ายอาคาร สาเหตุที่ไม่อนุมัติ รายละเอียด            |
|                                                                                                    |                                                                                                  |

 กรอกรายละเอียด (\*จำเป็น) กรอกข้อมูลวัตถุประสงค์ที่ขอใช้ห้อง วันที่ขอใช้ห้อง (ต้องขอล่วงหน้า
 2 วันทำการ ไม่นับวันเสาร์-วันอาทิตย์) ระบุรายละเอียด ปีการศึกษา ภาคเรียนที่ และรายวิชา จากนั้นคลิก > เพิ่ม

| วัตถุประสงคที่ขอใช้ห้อง *           |                  |             |                         | วันที่ขอใช้ห้อง *          | วันที่ขอใช้ห้อง * |          |   |  |  |
|-------------------------------------|------------------|-------------|-------------------------|----------------------------|-------------------|----------|---|--|--|
| 🖲 สอนชดเชย 🔵 สอบนอกตาร              | าง 🔘 กิจกรรมอื่น | ٩           |                         | 12-10-2564                 |                   |          | 白 |  |  |
| รายละเอียด *                        |                  |             |                         | หมายเหตุสำหรับแจ้งฝ่ายอาคา | ร/สถานที          |          |   |  |  |
| ใช้สอนชดเชย                         |                  |             |                         |                            |                   |          |   |  |  |
| เบอร์ติดต่อผู้ขอใช้ห้อง E-mail ผู้ข |                  |             | อง                      |                            |                   |          |   |  |  |
| 0928962796                          |                  | test_uat@gm | aiLcomm                 |                            |                   |          |   |  |  |
| ∨ รายละเอียดวิชา                    |                  |             |                         |                            |                   |          |   |  |  |
| ปีการศึกษา *                        | ภาคเรียนที่ *    |             | รายวิชา *               |                            |                   | หน่วยกิต |   |  |  |
| 2564 🗸                              | 1                | ~           | MG401 : สัมมนาและการศึก | ษาเฉพาะเรื่องทางการตลาด    | ×                 | 3        |   |  |  |
|                                     |                  |             |                         |                            |                   |          |   |  |  |

 กรณีที่เป็นการสอนชดเชย ให้ระบุกลุ่มเรียนที่ต้องการสอนชดเชย และในกรณีใช้ห้องเพื่อ "กิจกรรม อื่นๆ" จะไม่มีขั้นตอนนี้

| UNISHINGT | ภาคเรียนที่ * | รายวิชา *          |                              | низ | มกิต |
|-----------|---------------|--------------------|------------------------------|-----|------|
| 2564 🗸    | 1             | MG401 : สัมมนาและก | ารศึกษาเฉพาะเรื่องทางการตลาด | ∨ 3 |      |
|           |               |                    | _                            |     |      |
|           |               |                    | ເພັ່ນ                        |     |      |
|           |               |                    |                              |     |      |
|           | กลุ่มเรียน *  |                    | ห้องเรียน-วัน เวลา *         |     | au   |
| เลือก     | กลุ่มเรียน *  | ٩                  | ห้องเรียน-วัน เวลา *         |     | au   |

6. คลิก > เพิ่ม

| กลุ่มเรียน *                                    |               |          | ห้องเรียน-วัน เวลา *              |            | au                  |    |  |
|-------------------------------------------------|---------------|----------|-----------------------------------|------------|---------------------|----|--|
| 001 : กลุ่มเรียนทั่วไป                          |               | V        | อาคาร 1 ห้อง 143<br>อ 13:30-16:30 |            | Ō                   |    |  |
|                                                 |               |          |                                   |            |                     |    |  |
| <ul> <li>รายละเอียดการขอใช้ห้องชั่วเ</li> </ul> | ลราว          |          |                                   |            |                     |    |  |
|                                                 |               |          | เพีย                              |            |                     |    |  |
| เริ่มต้นเวลา *                                  | สิ้นสุดเวลา * | หมายเหตุ | ชื่ออาคาร                         | ประเภทห้อง | จำนวนที่นั่งขอใช้ * | au |  |
|                                                 |               |          |                                   |            |                     |    |  |

 กรอกรายละเอียดที่จำเป็นต้องแจ้งให้ผู้รับการจองห้องรับทราบ ได้แก่ ประเภทห้องที่ต้องการใช้ ขนาดห้อง หรืออาจระบุอาคารเรียนที่ต้องการ (\*จำเป็น) จากนั้นคลิก > ยื่นแบบขอใช้ห้องสอน ชดเชย/สอนเสริม

| ้ รายละเอียดการขอใช้ห้องชั่วค | าราว          |          |                              |             |                     |    |
|-------------------------------|---------------|----------|------------------------------|-------------|---------------------|----|
|                               |               |          | เพิ่ม                        |             |                     |    |
| เริ่มต้นเวลา *                | สิ้นสุดเวลา * | หมายเหตุ | ชื่ออาคาร                    | ประเภทห้อง  | จำนวนที่นั่งขอใช้ * | au |
| 09:00 ∨                       | 12:00 V       |          | B02 : 2 V                    | ห้องเรียน 🗸 | 6d <b>‡</b>         | Ū  |
|                               |               |          |                              |             |                     |    |
|                               |               | ອັບແບ    | บบขอใช้ห้องสอนชดเชย/สอนเสริม |             |                     |    |
|                               |               |          |                              |             |                     |    |

8. ปรากฏหน้าจอ ยืนยันยื่นแบบขอใช้ห้องชั่วคราว คลิกปุ่ม ยืนยัน

| ระบบจัดการ<br>มหาวิทยาสัยธุร<br>มหาวิทยาสัยธุร<br>มหาวิทยาสัยธุร | รข้อมูลนักศึกษา<br>กิจบัณฑิตย์<br>INDIT UNIVERSITY |                |                                |             | <b>Å</b>            | บุคคลทั่วไป | 🖾 อาจารย์ |
|------------------------------------------------------------------|----------------------------------------------------|----------------|--------------------------------|-------------|---------------------|-------------|-----------|
| 001 : กลุ่มเรียนทั่วไป                                           | กลุ่มเรียน *                                       | (้) ยืนยันยั่น | แบบขอใช้ห้องชั่วคราว<br>ยกเลิก | Х<br>ยืนอัน | au                  | •           |           |
| <ul> <li>รายละเอียดการขอใช้ห้องชั่วค</li> </ul>                  | ສວ                                                 |                | เพิ่ม                          |             |                     |             |           |
| เริ่มต้นเวลา *                                                   | สิ้นสุดเวลา *                                      | หมายเหตุ       | ชื่ออาคาร                      | ประเภทห้อง  | จำนวนที่นั่งขอใช้ * | au          |           |

 เมื่อปรากฏหน้าจอ แบบฯ สำเร็จ ให้คลิกปุ่ม > ตกลง เป็นอันเสร็จสิ้นขั้นตอน การคำร้องขอใช้ ห้องเรียนชั่วคราว

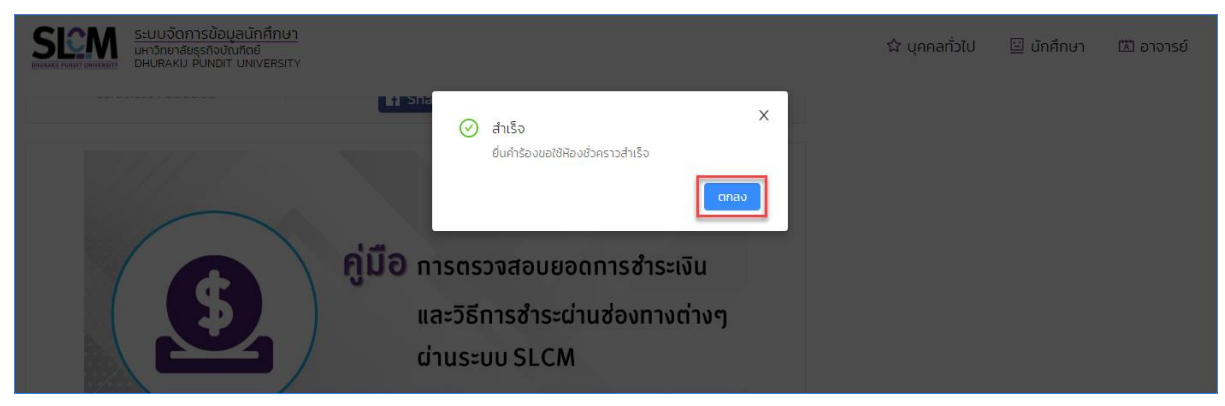

10. สถานะการยื่นแบบฟอร์ม <mark>รอการพิจารณา</mark> อาจารย์สามารถติดตามผลการขอใช้ห้องได้จากหน้าจอนี้ ในวันทำการถัดไป

| ∨ Ăum                                                             |                                                                                          |                        |                             |                               |                            |                                         |                       |             |
|-------------------------------------------------------------------|------------------------------------------------------------------------------------------|------------------------|-----------------------------|-------------------------------|----------------------------|-----------------------------------------|-----------------------|-------------|
| วัตถุประสงค์ที่ขอใช้ห้อง                                          | ประสงค์ที่ขอใช้ห้อง<br>ทั้งหมด อลมชดเชย สอบนอกตาราง ทิจกรรมอื่นๆ<br><mark>Q คันหา</mark> |                        |                             |                               | วันสิ้นสุด 🛱               | สถานะการชื่นแบบฯ ขอใช้ห้อง<br>ทั้งหมด 🗸 |                       |             |
| <ul> <li>รายละเอียด</li> <li>เพิ่มแบบขอใช้ห้องชั่วคราว</li> </ul> |                                                                                          |                        |                             |                               |                            |                                         |                       |             |
| ดำเนินการ 🗘 เลขที่แบบขอใช้บริการ 🗘                                | วันที่ขอใช้ห้อง 🗘                                                                        | ช่วงเวลาที่ขอใช้ห้อง ≑ | วัตถุประสงค์ทีขอ<br>ใช้ห้อง | สถานะการยื่นแบบฯ<br>ขอใช้ห้อง | ห้องที่อนุมัติให้เปิดใช้ ≑ | ฝ่ายอาคาร                               | สาเหตุที่ไม่อนุมัติ 🗘 | รายละเอียด  |
| ยกเลิกการจอง REQIS6410003                                         | 12/10/2564                                                                               | 09:00 - 12:00          | สอนชดเชย                    | รอพิจารณา                     |                            |                                         |                       | :≡<br>< 1 > |
| ยทเลิกการจอง<br>REQIS6410003                                      | 12/10/2564                                                                               | 09:00 - 12:00          | สอนชดเชย                    | รอพิจารณา                     |                            |                                         |                       | ∷≣<br>< 1 > |

11. หากคำร้องที่อาจารย์ยื่นผ่านการอนุมัติ จะแสดงสถานะคำร้องเป็น **อนุมัติ** และแสดงเลขห้องที่ สามารถใช้งานได้

| เกุประสงค์ที่ขอใช้ห้อง<br>) ทั้งหมด () สอนชดเชย () สอบนอกตาราง () ก็จกรรมอื่นๆ<br>() กับหก |                        |                   |                        |                             | ม <b>ที่ขอใช้ห้อง</b><br>วันเริ่มต้น →<br>ล้างข้อมูล | วันสิ้นสุด 💾               | สถานะการยื่นแบบฯ ขอใช้ห้อง<br>ทั้งหมด |                       |            |
|--------------------------------------------------------------------------------------------|------------------------|-------------------|------------------------|-----------------------------|------------------------------------------------------|----------------------------|---------------------------------------|-----------------------|------------|
| รายละเอียด<br>เพิ่มแบบขอใช้ห้องชั่ว                                                        | IPS10                  |                   |                        |                             |                                                      |                            |                                       |                       |            |
| ดำเนินการ 🗘                                                                                | เลขที่แบบขอใช้บริการ 🗘 | วันที่ขอใช้ห้อง 🗘 | ช่วงเวลาที่ขอใช้ห้อง ≑ | วัตถุประสงค์ทีขอ<br>ใช้ห้อง | สถานะการยื่นแบบฯ<br>ขอใช้ห้อง                        | ห้องที่อนุมัติให้เปิดใช้ 🗘 | ฝ่ายอาคาร                             | สาเหตุที่ไม่อนุมัติ 💠 | รายละเอียด |
|                                                                                            |                        |                   |                        |                             |                                                      | อาคาร 2 ห้อง 225           |                                       |                       |            |

12. ในกรณีที่ขอใช้ห้องเพื่อสอนชดเชย หลังจากที่อนุมัติการขอใช้ห้องแล้ว ทำหนดการสอนชดเชย จะ ถูกนำไปแสดงที่หน้าปฏิทินการเรียนการสอนของนักศึกษาที่ลงทะเบียนในกลุ่มเรียนนั้นๆ

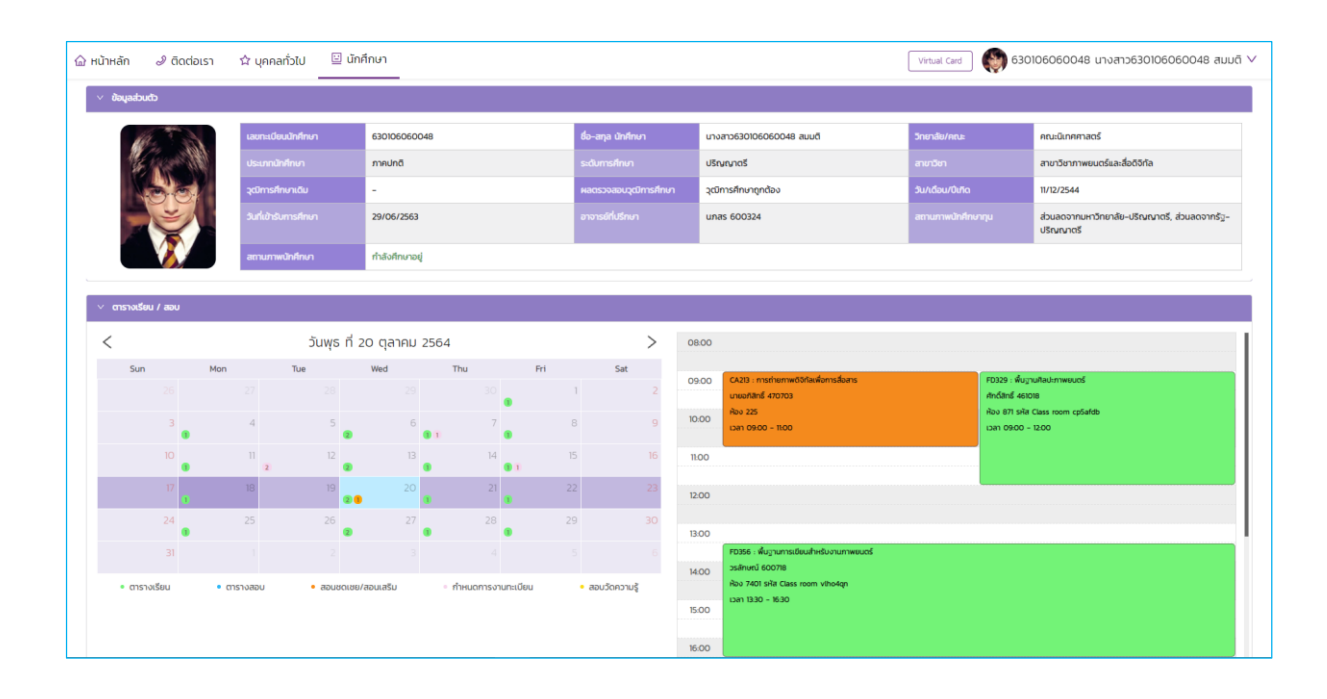

-----